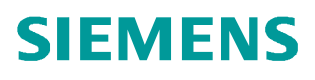

常问问题 •8 月/2014 年

# S7-200 SMART PLC 读取 1FL6 伺服电机的绝对值编码器数值

**SINAMICS V90** 

http://support.automation.siemens.com/CN/view/zh/99521584

# 目录

| 1 概况          | 3 |
|---------------|---|
| 2 使用的硬件及软件    | 3 |
| 2.1 硬件        |   |
| 2.2 软件        |   |
| 3 实现方法        | 3 |
| 3.1 概述        |   |
| 3.2 实现步骤      |   |
| 3.3 接线        |   |
| 3.4 PLC 组态及编程 |   |
| 4参考资料 9       | ) |

#### 1 概况

SINAMICS V90是西门子推出的一款小型、高效便捷的伺服系统。它作为 SINAMICS 驱动 系列家族的新成员,与SIMOTICS S-1FL6 伺服电机完美结合,组成最佳的伺服驱动系统,实 现位置控制、速度控制和扭矩控制。目前1FL6电机有两种编码器类型,即增量编码器类型及 绝对值编码器类型。

西门子的小型自动化 S7-200 SMART PLC 可以控制 V90 驱动器,本文介绍如何实现 SMART PLC 读取 1FL6 伺服电机的绝对值编码器数值。

关于如何实现 SMART PLC 控制 V90 实现定位控制请参见《SIMATIC S7-200 SMART 系统手册》及《S7-200 SMART 连接 SINAMICS V90 实现位置控制》。

### 2 使用的硬件及软件

#### 2.1硬件

| 序号 | 设备名称                          | 订货号                |
|----|-------------------------------|--------------------|
| 1  | PS207 电源 24 V DC/2.5 A        | 6EP1 332-1LA00     |
| 2  | SIMATIC S7-200 SMART CPU ST60 | 6ES7288-1ST60-0AA0 |
| 3  | V90 驱动器                       | 6SL3210-5FE10-4UA0 |
| 4  | 伺服电机                          | 1FL6042-1AF61-0LG1 |
| 5  | V90 动力电缆 (含接头)                | 6FX3002-5CL01-1AD0 |
| 6  | 伺服电机编码器电缆<br>(含接头,用于绝对值编码器)   | 6FX3002-2DB10-1AD0 |
| 7  | V90 控制信号电缆(含 50 针接头及 1m 电缆线)  | 6SL3260-4NA00-1VB0 |
| 8  | SIMATIC Field PG M3           | 6ES7715-1BB23-0AA1 |
| 9  | Mini USB 电缆                   |                    |

2.2 软件

| 序号 | 说 明                         |
|----|-----------------------------|
| 1  | Window 7 旗舰版 32 位           |
| 2  | STEP 7-Micro/WIN SMART 编程软件 |
| 3  | SI NAMI CS_V-ASSI STANT     |

#### 3 实现方法

3.1 概述

如图 1 所示,使用 PG 通过标准 mini USB 电缆与 V90 连接,打开 SI NAMI CS V—ASSI TANT 软件设置驱动器的参数。

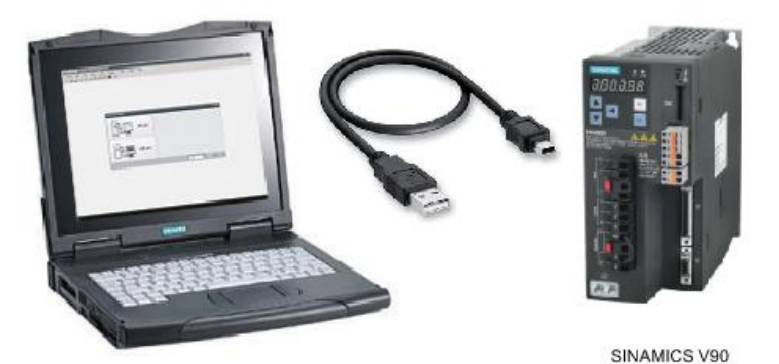

图 1 PG 与 V90 连接

如图 2 所示,PLC 通过 V90 上的 RS485 通讯读取编码器调整状态并且通过 V90 的数字量 输出检查 V90 的驱动器状态,判断绝对位置是否有效。如果 V90 的 D01=1,D02=0 和 D03=1 且 r2507=3,这意味着 PLC 可以有效地读取编码器的绝对位置,此时可以通过 RS485 USS 通讯读 取绝对位置(r2521[0]),否则 r2521 是无效的。PLC 可以通过数字量输出报警或面板来提示用 户当前 r2521 无效。读取 r2521 值后,PLC 可以通过 PTI 方式输出脉冲给驱动器执行相应的运 动控制。

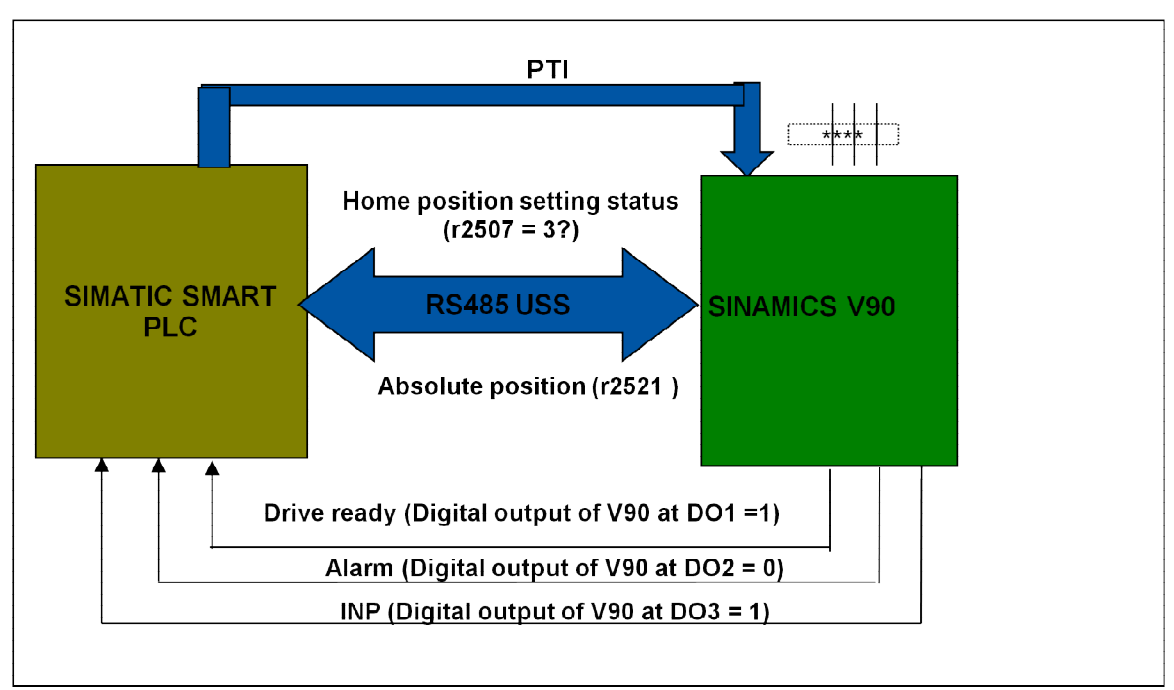

图 2 PLC 与 V90 系统连接图

#### 3.2 实现步骤

根据 SIMATIC S7-200 SMART CPU ST60 的运动控制功能信号分配和 V90 端子定义进行接线(详见《SINAMICS V90 OPI 操作手册》);使用 SINAMICS\_V-ASSISTANT 对 SINAMICS V90 进行参数设置以及对电机的绝对值编码器进行调试;使用 STEP 7-Micro/WIN SMART 编程软件 对 CPU ST60 进行组态和参数化,操作步骤如表 1 所示。

表 1. 操作步骤

| 步骤 | 内容                                     |
|----|----------------------------------------|
| 1  | 接线                                     |
| 2  | 进行外部脉冲位置控制模式(PTI)下的系统调试                |
| 3  | STEP 7-Micro/WIN SMART 连接 S7-200 SMART |
| 4  | 组态运动轴                                  |
| 5  | 组态轴工艺对象的参数                             |
| 6  | 下载到 PLC                                |
| 7  | 用轴控制面板调试轴                              |
| 8  | 编程                                     |
| 9  | 下载到 PLC                                |
| 10 | 试运行                                    |

3.3 接线

S7-200 SMART 与 V90 的 485 通讯连接:

SINAMICS V90 伺服驱动通过 RS485 接口(X12)使用 USS 协议与 PLC RS485(端口 0) 进行通讯,接线如图3所示。

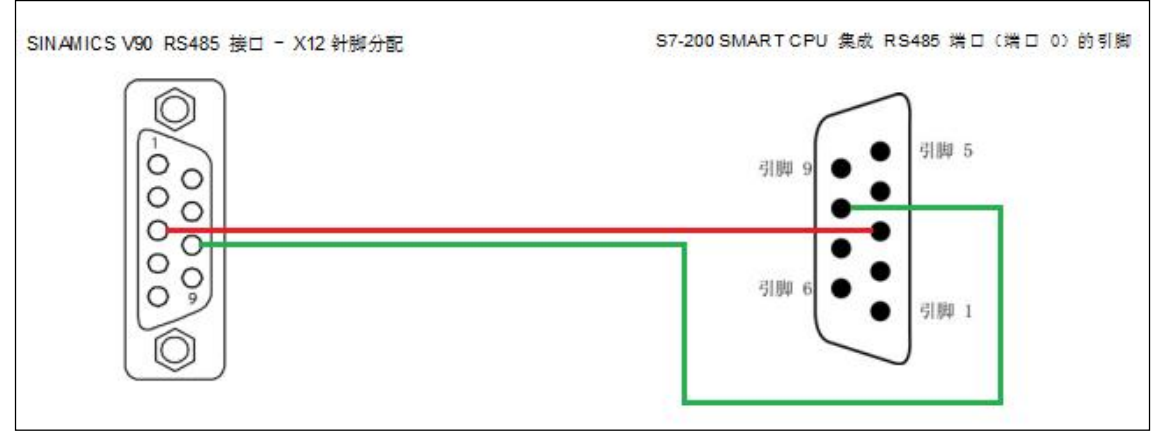

图 3 S7-200 SMART CPU 与 V90 通讯线连接

S7-200 SMART 通过 PTI 方式控制 V90 定位的控制信号接线如图 4 所示:

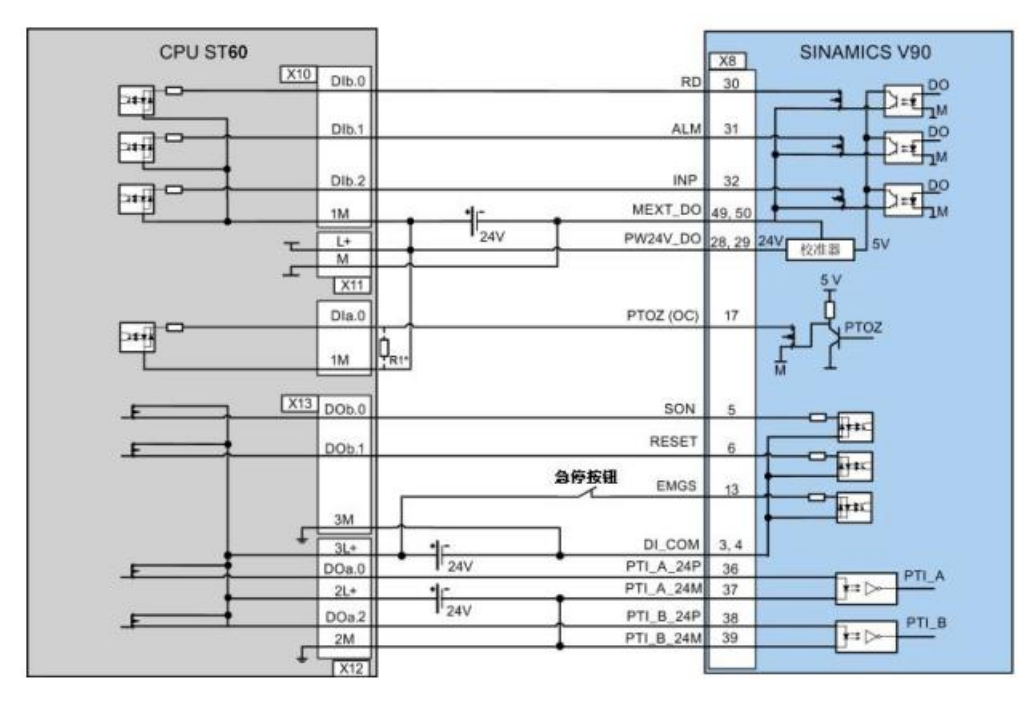

图 4 S7-200 SMART CPU 与 V90 控制信号连接

3.4 PLC 组态及编程

在 PLC 的编程软件中组态运动轴,详细步骤参见《SIMATIC S7-200 SMART 系统手册》, 注意在组态轴工艺对象的参数中需启用从驱动器里读取 1FL6 伺服电机绝对值编码器的位置, 如图 5 所示。

| 运动控制向导                                                                                                    |                                                                                                    | × |
|----------------------------------------------------------------------------------------------------|----------------------------------------------------------------------------------------------------|---|
| <ul> <li>○ 報</li> <li>○ ○ 報 0 ( 轴 0 )</li> <li>○ ○ 執 0 ( 轴 0 )</li> <li>○ ○ 執 0 )</li> <li>○ ○ 執 0 )</li> <li>○ ○ 執 0 )</li> <li>○ ○ 執 0 )</li> <li>○ ○ 執 0 )</li> <li>○ ○ 和 0 ( 軸 0 )</li> <li>○ ○ ○ 和 0 ( 軸 0 )</li> <li>○ ○ ○ ○ ○ ○ ○ ○ ○ ○ ○ ○ ○ ○ ○ ○ ○ ○ ○</li></ul> | 从驱动器中读取绝对位置<br>可以从特定的 Siemens 伺服驱动器 中读取位置信来更新运动轴中的当前位置信。将<br>SINAMICS V90 伺服驱动器 与已安装绝对编码器的 SIMOTICS-1FL6 伺服电机结合使用时,<br>支持此功能。调用子例程 AXISO_ABSPOS 以从驱动器中读取绝对位置。 ✓ 已启用 |   |
| □ 打幅365万mL<br>□ 组件<br>☑ 映射<br>□ 完成                                                                                                    | <上→↑ 【下→↑>】 生成 取消                                                                                                    |   |

图 5 启用从驱动器里读取 1FL6 伺服电机绝对值编码器的位置

#### 在 PLC 中编程如表 2 所示:

表 2. PLC 编程

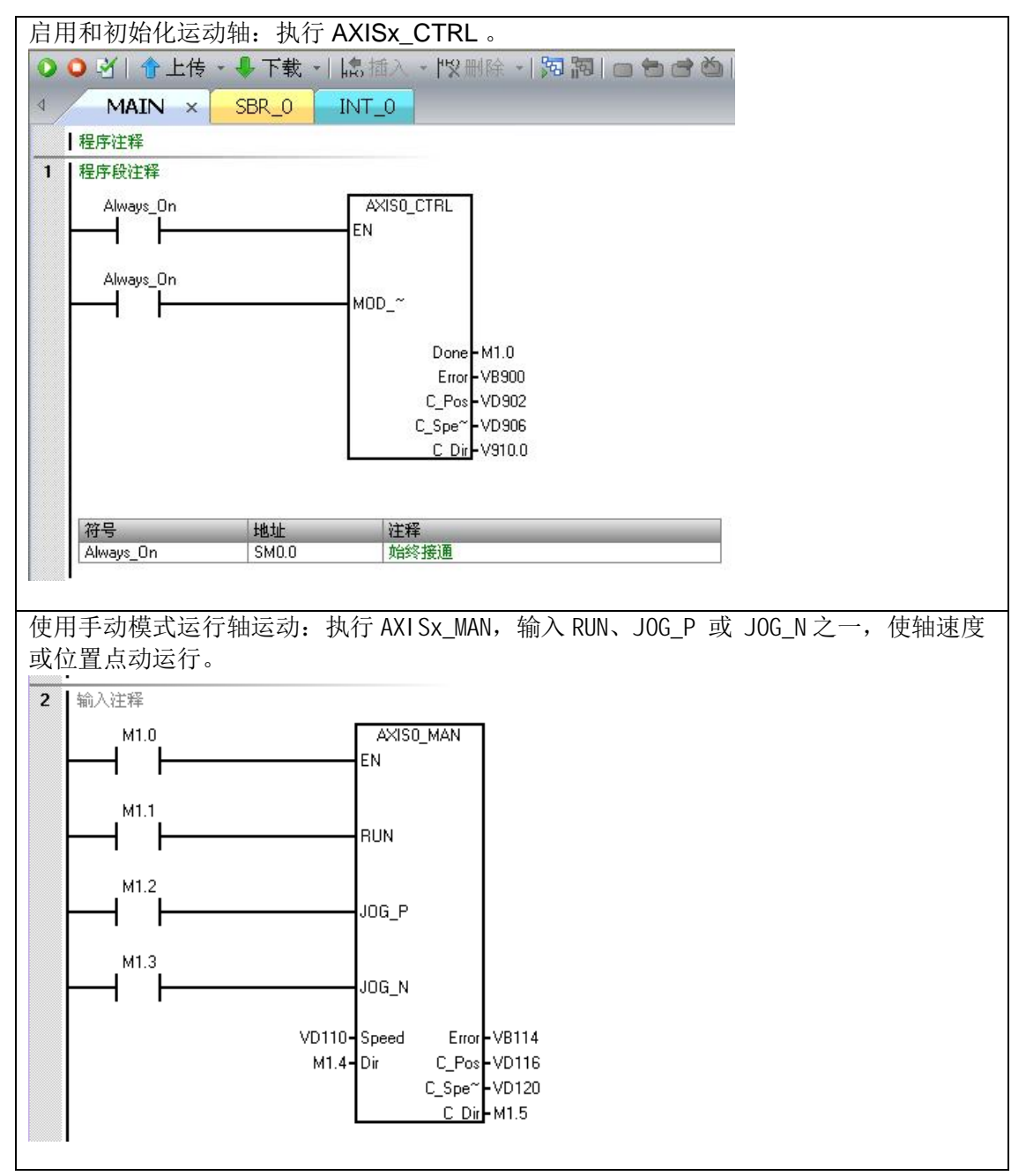

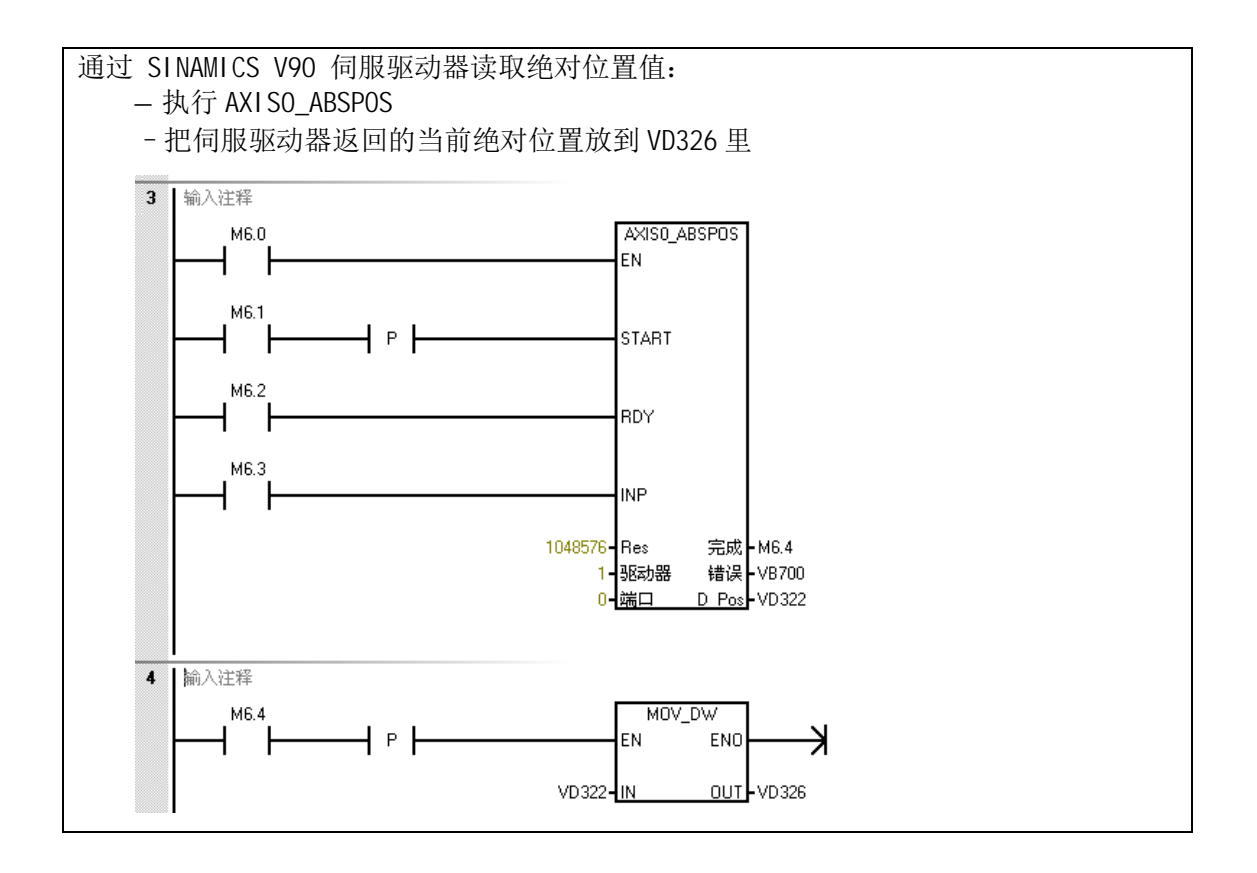

注意:

PLC 的 RS485 接口的波特率和驱动器 USS 地址要求与 V90 一致,因此, 需要对 V90 里 的参数 P29004 设置一致的 USS 地址。并且 V90 USS RS485 端口的波特率设置为 38400bi ts/s, 报文长度为 4 个 PKW 和 0 个 PZD 的 USS 协议。

## 4 参考资料

《SINAMICS V90 操作手册》

http://support.automation.siemens.com/CN/view/zh/80007808/0/zh

《SINAMICS V90 入门指南》

http://support.automation.siemens.com/CN/view/zh/80007847/0/zh

SINAMICS V-ASSISTANT 调试工具

http://support.automation.siemens.com/CN/view/zh/81550014

《S7-200 SMART 系统手册》

http://www.ad.siemens.com.cn/download/docMessage.aspx?ID=6780&loginID=&srno=&sendtime=

《西门子 S7-200 SMART 技术参考 Version1.1》

http://www.ad.siemens.com.cn/download/docMessage.aspx?ID=6861&loginID=&srno=&sendtime=

常见问题: S7-200 SMART 连接 SI NAMI CS V90 实现位置控制

http://www.ad.siemens.com.cn/download/docMessage.aspx?ID=7603&loginID=&srno=&sendtime=